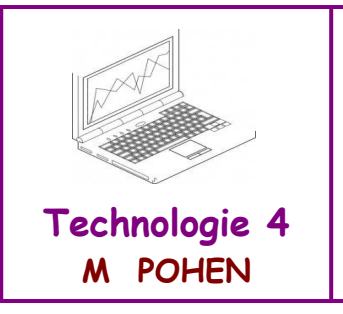

FICHE GUIDE Se connecter au réseau du collège Création d'un dossier. Se connecter au site de Technologie. Impression de votre page de garde.

<u>**Pré-requis**</u> savoir utiliser une souris.

Étape n° 1 : connexion au réseau du collège.

a) Mettre l'ordinateur et l'écran sous tension (= allumer l'ordinateur et l'écran).

- b) Attendre l'apparition de la première fenêtre.
- c) Taper votre nom d'utilisateur.
- d) Taper votre mot de passe.

e) Valider, attendre l'apparition de votre bureau.

<u>À SAVOIR</u> : si le bureau de mon espace virtuel apparaît à l'écran, je suis connecté au réseau du Collège.

## Étape n° 2 : création d'un dossier dans son espace de stockage

a) Sur le bureau, double cliquer gauche sur "Documents".

b) Dans la fenêtre ouverte, cliquer droit : un menu apparaît.

c) Dans ce menu, cliquer gauche sur "Nouveau" puis sur "Dossier" : un cadre avec un fond bleu apparaît.

d) Taper immédiatement au clavier "Techno4".

e) Cliquer gauche n'importe où sur la fenêtre.

f) Fermer votre espace de stockage en cliquant sur la croix

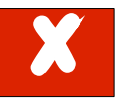

qui se trouve dans le

coin supérieur droit de l'écran.

<u>À SAVOIR</u> : tous mes documents de Technologie doivent être enregistrés dans mon dossier « Techno4 » qui se trouve dans l'espace de stockage « mes documents ».

Un dossier se repère par cet icône et porte un nom.

## Étape n° 3 : se connecter au site de Technologie

- a) Sur votre bureau, double cliquer gauche sur votre classe/Matières/Technologie/Tableau
- b) <u>Cliquer droit</u> sur "Site-techno" : un menu apparaît.
- c) Cliquer gauche sur "Copier" puis fermer la fenêtre.
- d) <u>Cliquer droit</u> n'importe où sur le bureau puis cliquer gauche sur "Coller".
- e) Double cliquer gauche sur le raccourci de votre site : votre site de technologie s'ouvre..

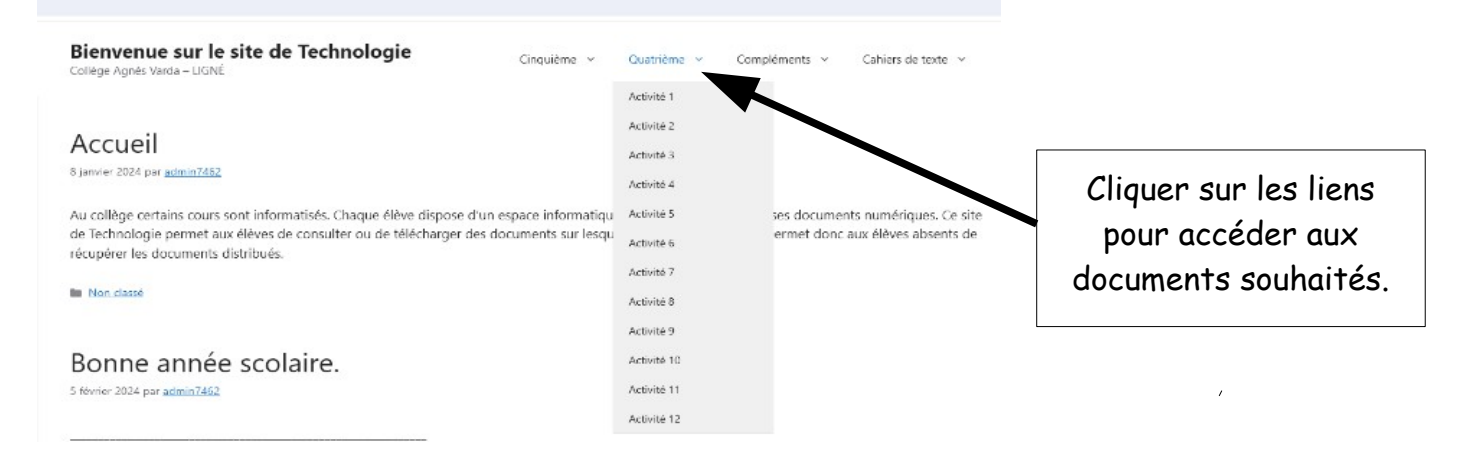

<u>À SAVOIR</u> : un raccourci vers votre site de Technologie est dorénavant présent sur mon bureau : en double cliquant dessous, j'accède directement au site.

## Étape n° 4 : Enregistrer puis imprimer votre page de garde.

a) Cliquer gauche sur « Page de garde à télécharger ».

## b) Effectuer le travail demandé dans le cadre présent sur la page de garde

c) Fermer votre session.

<u>À SAVOIR</u> : pour surfer sur un site internet, je dois cliquer sur des liens hypertextes (texte, image, photo, animation).

Ces liens hypertextes se reconnaissent de la manière suivante : - le curseur de la souris se transforme en main

- les textes changent de couleur.

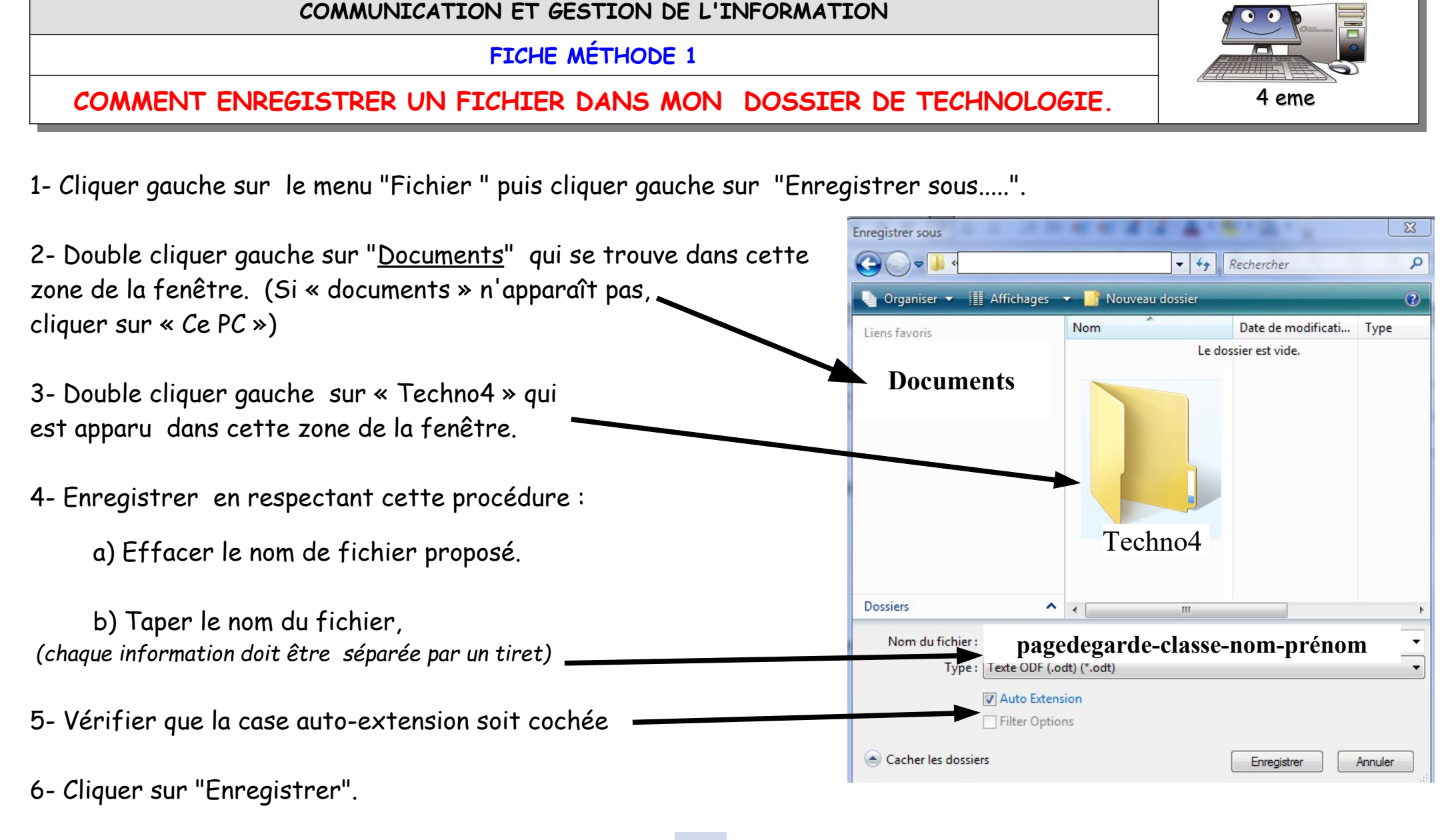

Par la suite un simple clic sur ce bouton

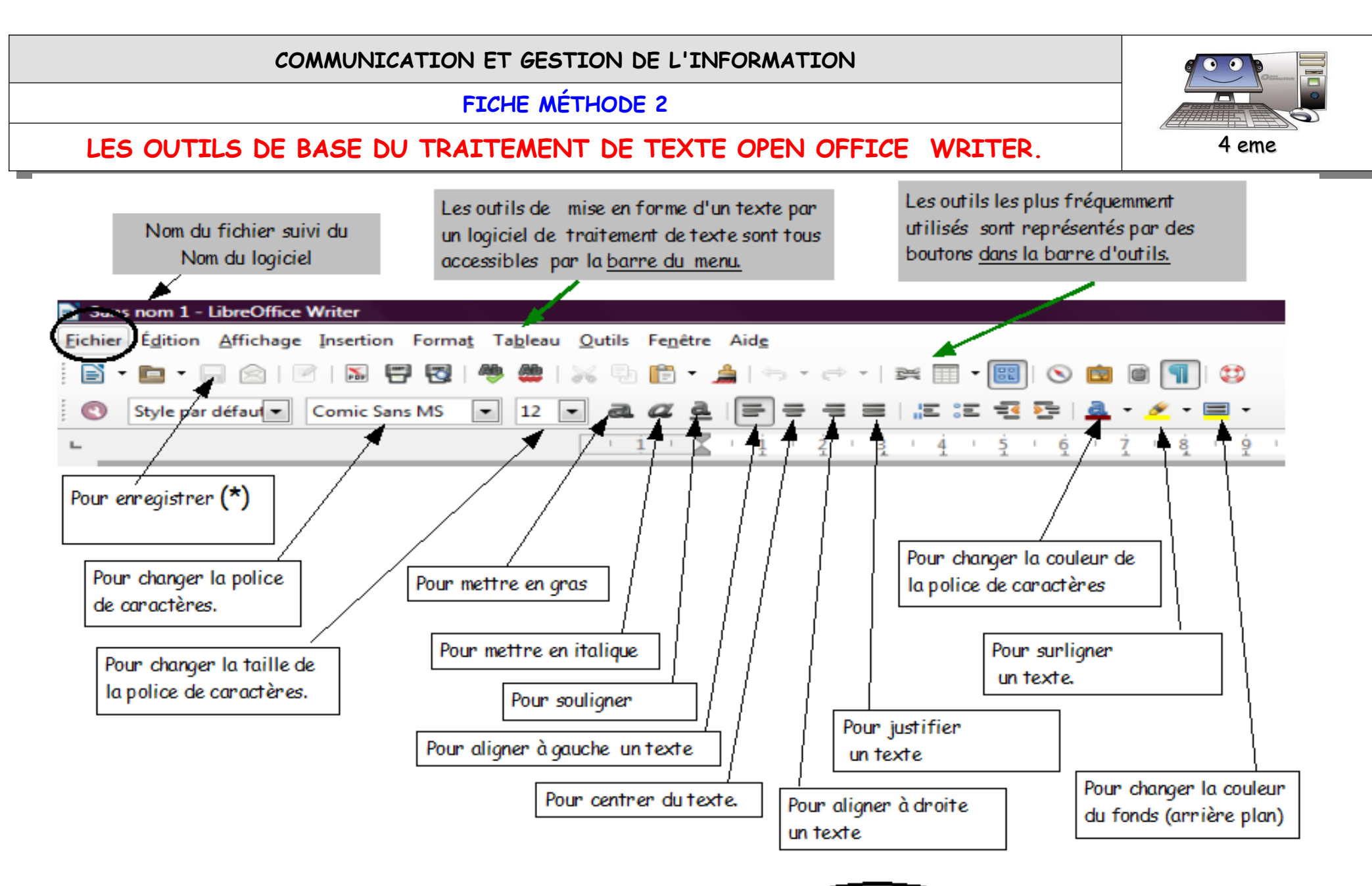

(\*) Pour enregistrer ou imprimer, il est conseillé d'utiliser le menu « Fichier » dans la barre des menus. La commande <u>« Enregistrer sous .... »</u> permet de classer et de nommer un fichier : il faut l'utiliser la 1 ère fois que l'on travaille sur un document.